## Noteneintrag in Webuntis

## 1. Prüfung anlegen

Unterricht Mein Unterricht – Blaue Fragezeichen

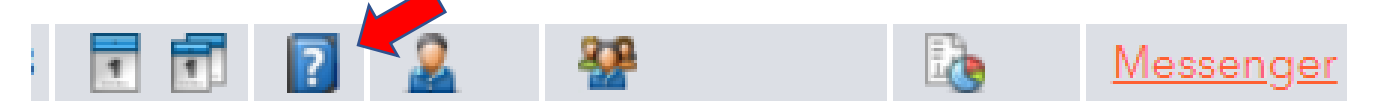

Prüfungsart auswählen Datum und Zeit auswählen Schüler\*innen auswählen

Bezeichnung: Fach und SA oder Test (bitte nummerieren) **z.B.** 

- 1. GWK Test
- 2. D SA

Zugewiesene Lehrkraft (unterrichtende Lehrer\*in)

Raum auswählen

## 2. Noten eintragen

Unterricht Prüfungen

Datum auswählen (re oben)

Noten